# Uživatelské novinky ve verzích CIS (novější verze jsou výše)

# Verze CIS 5.28.00 k 20.5. 2019

## Základní číselníky

• Základní – Organizace – údaj Zaokrouhlovat DPH nastaven na "nezaokrouhlovat".

# Členská evidence

- Na záložce Zpracování byl doplněn řádek "Hořovice Hromadný výpočet členských vkladů". Ten probíhá za členy s vyřazením v zadaném roce s kódem = 1. Po skončení výpočtu jsou částky rozepsány po maximálně 500 Kč na záložku Karty, tak aby z nich šly vytisknout Poukázky. Poukázky jsou označeny typem "C".
- Do menu Matrice byla přidána položka "Podíly Hořovice", kde je možné manuálně upravit data pro navýšení podílů.

## Mzdy

- TIP: Při vyplňování Přílohy k žádosti o …, pokud byla vystavena elektronická neschopenka, tak do čísla potvrzení zapisujeme 18 číslic bez pomlčky!!! Číslo potvrzení vydané lékařem je 12345678-1901010001, do přílohy se zapisuje 123456781901010001
- Opraveno načítání sestav mezd a nemocenského pojištění za období rekapitulace (počty výskytů).
- Číselníky-Matrice-záložka Srážky v Druhu srážky byl přejmenován druh 3 Náhrada škody za ublížení na zdraví (což bylo hodně specifické a lze to zadat pod druh 4 –úmyslný trestní čin) na obecně použitelný název Exekuce.
- Hrubé doplňky-záložka Příplatky II. přibyl nový řádek Počet stravenek v plné ceně. Sem lze zadat stravenky, u nichž zaměstnanec nemá nárok na příspěvek zaměstnavatele a platí si je sám v plné výši.
- Pro SD Rakovník úprava výpočtu doplatku do minimální mzdy u podílovky.
- Pro ZKD Sušice výkonnostní příplatek
- Zákonem 80/2019 Šb. vyhlášeným 1.dubna 2019 nastává očekávaná změna v oblasti daní. Srážková daň se bude vztahovat na příjmy až do částky "rozhodné pro účast zaměstnanců na nemocenském pojištění", tedy do výše 3000,- Kč bez učiněného prohlášení k dani ( v § 6 odst. 4 písm. b) ZDP došlo k nahrazení konkrétní částky 2500,- slovy částkou "rozhodnou pro účast zaměstnanců na nemocenském pojištění"), čímž došlo ke sjednocení obou limitů. Poprvé bude takto použita při zúčtování mzdy za měsíc květen 2019.
- **Upozornění pro uživatele PVS komunikátoru** dne 2.5.2019 končí platnost šifrovacího certifikátu DIS.CSSZ.2019 . Je třeba si nainstalovat **Nový šifrovací certifikát DIS.CSSZ.2020.**
- Na stránce <a href="http://www.cssz.cz/cz/e-podani/ke-stazeni/">http://www.cssz.cz/cz/e-podani/ke-stazeni/</a> byl zveřejněn ke stažení nový šifrovací certifikát DIS.CSSZ.2020 platný od 28.3.2019 do 27.3.2020. Lze ho též stáhnout a nainstalovat přímo z PVS kom. v menu Nastavení certifikátů Akce Stažení certifikátu ČSSZ. Po jeho nainstalování si v kom. PVS najeďte na Nastavení certifikátů-Detail-Vybrat šifrovací certifikát a pro ČSSZ vyberte nový DIS.CSSZ.2020, po uložení se natáhne ke všem odesílaným dokumentům na správu ČSSZ.
- Všechny exporty do XML souborů pro OSSZ (ONZ,PVPOJ,NEMPRI a ELDP09) byly upraveny tak, aby se dalo automaticky nastavit, kam se data budou ukládat. Z toho důvodu je potřeba do souboru IMPORT.INI do sekce [cil] přidat řádek s naplněním proměnné 07e\_xmlsoub konkrétní cestou, např. 07e\_xmlsoub = c:\program files\tax . Pokud tam proměnná nebude zadána, budou se xml soubory ukládat postaru do adresáře CIS\EXPORT.

## Evidence majetku

• Na kartě majetku upraveny povolené kombinace klasifikací (SKP, CZ-CC, KPOZ, CZ-CPA).

Sestavy:

- Přidána možnost zobrazit IČ, DIČ a zápis do obchodního rejstříku v hlavičce sestav.
  Zobrazení jednotlivých údajů se povoluje / zakazuje v Číselníky Parametry modulu ve větě pro poslední měsíc.
- Připraven výpis použitého filtru na konci sestav.
- V hlavičkách sestav nově uvedeno, zda byl v zadání vybrán majetek ve stavu a/nebo vyřazený.
- Opravena chyba při výběru vyřazeného majetku na sestavách v měsících 1 až 9.
- Přidán sloupec skupina majetku do sestav EM-369, 370 a 376.
- Doplněny další možnosti do filtrů na sestavách EM-012, 013, 052 a 053.

#### Finance

- Faktury vystavené způsob výpočtu částky DPH z ceny včetně daně je změněn (v řádku i na faktuře celkem) – u FV v období do 3/2019 se počítá koeficientem, u FV v období od 4/2019 novým způsobem. (Faktury vystavené v období od 4/2019 na starší verzi programu si zachovávají původní způsob výpočtu.)
- Faktury vystavené na seznamu faktur pod klapkou Tisk přidána další sestava opis FV s textem poznámky.
- Jen informace: způsob zaokrouhlení vystavené faktury je možno nastavit u partnera, v oddílu Údaje o odběrateli – Zaokrouhlovat částky k úhradě.
- Oprava úhrady a) opraven kurzor v údaji Dosud uhrazeno na přepis, b) opravena možnost smazání "tajné" korekce (bez zápisu do knihy faktur)
- Platební kalendář způsob výpočtu částky DPH z ceny včetně daně v řádku je změněn nepočítá se koeficientem, ale novým vzorcem. (Je možno zvolit, že vypočtená částka DPH bude opravena uživatelem.) Pokud nezměníte původní zadání platebního kalendáře, budou vygenerovány stejné částky jako doposud.
- Faktury Zpracování záloh Vytvoření DD z přijatých záloh při výpočtu DPH z částky úhrady je použit nový vzorec, dosud bylo koeficientem.
- Banka Příkazy Seznam faktur, na které byl vystaven příkaz k úhradě doplněno datum splatnosti příkazu.
- Výpisy Vyhledání dle VSYMB ošetřeny úvodní nuly, příp. nenumerický znak.
- Pokladní doklady způsob výpočtu částky DPH z ceny včetně daně je změněn nepočítá se již koeficientem, ale novým vzorcem. (Na dokladu je možno zvolit, že částka DPH bude opravena uživatelem, pak ale program již hodnoty nepřepočítává!)
- Pokladna EET: a) příjmový PD nedaňový typ EET = 4 při výpočtu částky DPH pro zprávu EET z neevidované hrazené faktury se používá nový vzorec, dříve koeficient, b) přímový PD daňový – ošetřena situace, kdy se nepošle zpráva EET.
- Obecné doklady způsob výpočtu částky DPH z ceny včetně daně je změněn nepočítá se již koeficientem, ale novým vzorcem. (Na dokladu je možno zvolit, že částka DPH bude opravena uživatelem, ale pak program již hodnoty nepřepočítává.)
- Obecný Import GPM a ICP při výpočtu částky DPH pro zjištění základu pro výpočet provize se použije nový vzorec, dříve koeficient.
- DPH 10% jen upozornění pro případy účtování dokladů bez použití konkrétních předkontací si doplňte analytiku účtu 343 do 2. sníženou sazbu daně do tabulky: Číselníky – Účtovací předpisy – Účty DPH.
- Číselníky Účtovací předpisy Odlišnosti v plnění účetní položky: a) nově připravena varianta 11, která k účtu doplní vlastního partnera, b) upravena varianta 4, aby se neopakovala při následných opravách účetního dokladu.
- Zaúčtování upraven přístup pro pasivního uživatele.
- Novinka připraven import stravenek Gusto do obecného dokladu.

### Přímé dodávky

Nový import faktur GGT pro Kamenici nad Lipou a Jindřichův Hradec. Číslo importu je 200, kódové stránky = 0. Dodací list se ořezává na posledních 7 číslic. Nezapomeňte nastavit skupinu dodavatele.

- Pro Jindřichův Hradec bylo zrušeno automatické přeposílání el.faktur GGT na Velkoobchod. Nyni se importují do modulu Finance na Ústředí. Pro správnou činnost nazapomeňte nastavit v IMPORT.INI cesty pro načítání souborů z odpovídajícího adresáře.
- Import **Pekárna Polanských** byl upraven pro novou strukturu. Pro změnu se nemusí nic nastavovat.
- Pro Kamenici nad Lipou byly upraveny Skupiny koeficientů pro GGT CZ.

### Maloobchod

- V menu **TipSport\Parametry modulu Tipsport** je možné nastavit základní parametry pro losy Tipsport. Parametry musí být shodné (až na ID prodejny) na všech prodejnách i na ústředí.
- V menu TipSport\Seznam losů TipSport je možné zobrazit informace o predeji a výhrách losů TipSport.
- V menu Importy\Importy POS\Import losů TipSport je možné naimportovat losy TIpsport založené na prodejnách.
- Byla vytvořena dávka pro automatický import losů TipSport. Pro správnou funkčnost si vytvořte dávku **import\_tipsport.cmd**, do které zadejte následující řádky:
  - C:
  - cd c:\cis

c:\cis\cis26.exe cis jmeno heslo import\_tipsport

- kde za **jméno** a **heslo** doplňte odpovídající jméno a heslo pro přihlášení k modulu MIS.
- V menu TipSport\Seznam prodejen TipSport je možné nastavit číselník pro prodejny, které mohou komunikovat s TipSport.
- V menu TipSport\Reporty TipSport je možné zobrazit seznam zrealizovaných transakcí z prostředí Tipsport.
- Byly vytvořeny importy DL pro GGT CZ a Geco Tabák. Pokud je prodejna nastavena na samostatnou evidenci zásob, vygeneruje se po importu DI i soubor pro prodejnu a uloží se do adresáře pro odeslání číselníků. Nastavení počítání cen u nekolkovaného zboží je nastaveno podle požadavků družsstev. Konfiguraci nastavení konzultujte s autory projektu.